Mitigando Ataques DDoS Usando NFSEN e se defendendo.

Alexandre Giovaneli

# GTS 29

Grupo de trabalho de Segurança

### Conteúdo:

- A apresentação
- Vantagens e desvantagens de usar plataformas open source como o quagga.
- Orientando sobre qual o sistema operacional ideal para a função de quagga.
- Selecionando Hardware de baixo custo e Troughhput suportado
- Aplicações deste roteador.
- Instalando Sistema operacional FREEBSD
- Instalando o Quagga e configurando.
  - Daemon
  - IPV4 E IPV6
  - Rota estática IPV4 E IPV6
  - OSPF e OSPFV3
  - BGP IPV4 E IPV6
  - Filtros e comunidades como exemplo as do IX.SP
- Ajustes finos
- Sugestões e discussão

### Objetivo

Conscientizar da extrema importância de se usar uma ferramenta de analise de trafego, e saber quais serviços estão realmente rodando em sua rede e usando a favor do AS estas ferramentas para a detecção dos ataques volumétricos como o descrito nesta apresentação o DDoS e mitigando também rapidamente e com eficiência,

## O que é NfSen ?

- NfSen é um front-end gráfico baseado na web para as ferramentas nfdump netflow.
  - NfSen permite que você:
    - Exibir seus dados de fluxo de rede: fluxos, pacotes e bytes usando RRD (Round Robin Database).
      - Navegue facilmente pelos dados do netflow.
      - Processar os dados de fluxo de rede dentro do intervalo de tempo especificado.
      - Crie histórico, bem como perfis contínuos.
      - Defina alertas, com base em várias condições.
      - Escreva seus próprios plugins para processar dados do netflow em intervalos regulares.
      - Diferentes tarefas precisam de interfaces diferentes para seus dados de fluxo de dados. O NfSen permite que você mantenha todas as vantagens convenientes da linha de comando usando nfdump diretamente e dá-lhe também uma visão geral gráfica sobre seus dados de netflow.

NfSen está disponível em sourceforge e distribuído sob a licença BSD ,

Fonte: http://nfsen.sourceforge.net/#mozTocId764303

### Estrutura NfSen

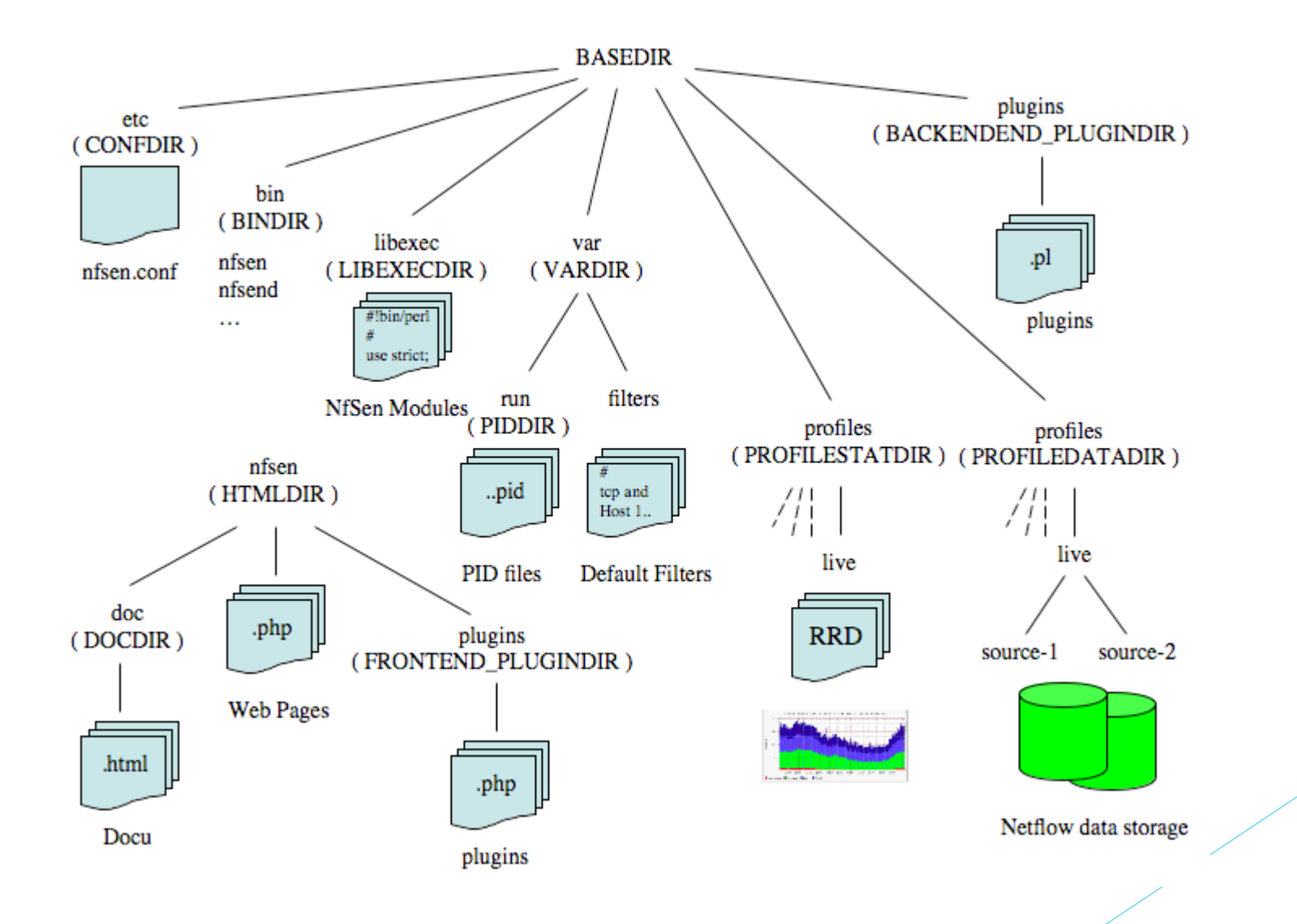

## Instalando o Nfsen no Debian

Alexandre Giovaneli Gerente de Redes

### **Observações:**

- Por ser fácil de instalar o debian, não colocamos o tutorial de instalação aqui, caso tenha necessidade segues os links
  - https://www.google.com.br/url? sa=t&rct=j&q=&esrc=s&source=web&cd=2&cad=rja&uact=8&ved=0ahU KEwi39KSX2fTTAhXFTZAKHdXiD94QFggsMAE&url=https%3A%2F %2Fwww.debian.org%2Freleases%2Fjessie %2Fi386%2Findex.html.pt&usg=AFQjCNH4qEl316tyDev4HBdW2WMxR3sU 1Q&sig2=oCQ2tzaedBDPYmIr18QioA
  - https://www.youtube.com/watch?v=pH1tkTYm9rg
  - www.google.com.br
- Na instalação do debian Selecione as opções abaixo para facilitar no trabalho:
  - SSH SERVER
  - SERVIDOR WEB

### Configuração do Coletor de dados NFDUMP

- O NFDUMP faz parte das ferramentas para acoletar os fluxos eviados pelos roteadores e swiches da rede.
- Em modo sudo (su)
  - apt-get install build-essential
  - apt-get install rrdtool mrtg librrds-perl librrdp-perl librrd-dev \ libmailtools-perl php5 bison flex
  - cd
  - wget https://ufpr.dl.sourceforge.net/project/nfdump/stable/nfdump-1.6.13/nfdump-1.6.13.tar.gz
  - tar xvzf nfdump-1.6.13.tar.gz
  - cd nfdump-1.6.13
  - ./configure --enable-nfprofile --enable-nftrack
  - make
  - make install

### Para testar o NFDUMP

- Configurando o flow no seu roteador Mikrotik
  - Vá até IP>Traffic FLOW

|                 |   | DAC NAMES    |
|-----------------|---|--------------|
| IP              | Þ | ARP          |
| IPv6            | Þ | Accounting   |
| MPLS            | Þ | Addresses    |
| Routing         | Þ | DHCP Client  |
| System          | Þ | DHCP Relay   |
| Queues          |   | DHCP Server  |
| Files           |   | DNS          |
| Log             |   | Firewall     |
| Radius          |   | Hotspot      |
| Tools           | Þ | IPsec        |
| New Terminal    |   | Neighbors    |
| ISDN Channels   |   | Packing      |
| KVM             |   | Pool         |
| Make Supout.rif |   | Routes       |
| Manual          |   | SMB          |
| Exit            |   | SNMP         |
|                 |   | Services     |
|                 |   | Socks        |
|                 |   | TFTP         |
|                 |   | Traffic Flow |
|                 |   | UPnP         |
|                 |   | Web Proxy    |
|                 | 1 |              |

| Traffic Flow Settings  |           |         |
|------------------------|-----------|---------|
| General Status         |           | OK      |
|                        | ✓ Enabled | Cancel  |
| Interfaces:            | all 🔻 🜩   | Apply   |
| Cache Entries:         | 4k ₹      | Terrete |
| Active Flow Timeout:   | 00:30:00  | Targets |
| Inactive Flow Timeout: | 00:00:15  |         |
|                        |           |         |
|                        |           |         |

Clique em Targets

### Para testar o NFDUMP

#### Clique em +

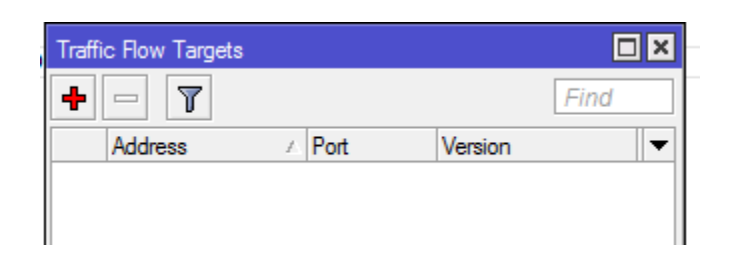

Em traffic flow target coloque o ip do servidor em configuração do FLOW e porta 9001 versio 5.

| Traffic Flow Target <19 |              |        |
|-------------------------|--------------|--------|
| Address:                | 192.168.1.61 | ОК     |
| Port:                   | 9001         | Cancel |
| Version:                | 5 Ŧ          | Apply  |
| v9 Template Refresh:    | 20           | Сору   |
| v9 Template Timeout:    | 1800         | Remove |

### Para testar o NFDUMP

- mkdir /tmp/nfcap-teste
- nfcapd -E -p 9001 -l /tmp/nfcap-teste
- nfdump -r /tmp/nfcap-test/nfcapd.20(aperte tab) | less
- nfdump -r /tmp/nfcap-test/nfcapd.20(aperte tab) -s srcip/bytes
- Se aparecer algo assim seu flow já esta coletando gráfico, se não aparecer aguarde 5 minutos, ou verifique se existe firewall ativo entre seu roteador e o servidor de flow.

| ate first | seen         | Duration | Proto | Src IP Addr:Port       |   | Dst IP Addr:Port    | Packets | Bytes | Flows |
|-----------|--------------|----------|-------|------------------------|---|---------------------|---------|-------|-------|
| 017-05-16 | 11:52:25.178 | 0.000    | TCP   | 192.168.1.216:40957 -> | > | 177.66.103.206:1723 | 7       | 704   | 1     |
| 017-05-16 | 11:52:25.238 | 0.000    | TCP   | 177.66.103.206:1723 -> | > | 192.168.1.216:40957 | 5       | 464   | 1     |
| 017-05-16 | 11:52:27.118 | 0.000    | TCP   | 192.168.1.216:40951 -> | > | 177.66.103.206:1723 | 2       | 136   | 1     |
| 017-05-16 | 11:52:27.188 | 0.000    | TCP   | 177.66.103.206:1723 -> | > | 192.168.1.216:40951 | 2       | 80    | 1     |
| 017-05-16 | 11:52:27.508 | 0.000    | TCP   | 192.168.1.216:46512 -> | > | 167.249.236.17:1723 | 2       | 136   | 1     |
| 017-05-16 | 11:52:29.108 | 0.000    | TCP   | 172.16.0.243:57689 ->  | > | 207.46.155.178:443  | 4       | 431   | 1     |
| 017-05-16 | 11:52:29.458 | 0.000    | TCP   | 207.46.155.178:443 ->  | > | 172.16.0.243:57689  | 3       | 221   | 1     |
| 017-05-16 | 11:52:25.388 | 4.230    | GRE   | 192.168.1.216:0 ->     | > | 177.66.103.206:0    | 26      | 1275  | 1     |
| 017-05-16 | 11:52:29.668 | 0.000    | TCP   | 172.16.0.243:57705 ->  | > | 31.13.85.4:443      | 3       | 120   | 1     |
| 017-05-16 | 11:52:29.738 | 0.000    | TCP   | 31.13.85.4:443 ->      | > | 172.16.0.243:57705  | 3       | 182   | 1     |
| 017-05-16 | 11:52:32.278 | 0.000    | TCP   | 167.249.236.17:1723 -> | > | 192.168.1.216:46519 | 3       | 156   | 1     |
| 017-05-16 | 11:52:32.508 | 0.000    | UDP   | 172.16.0.243:54159 ->  | > | 94.245.121.253:3544 | 2       | 178   | 1     |
| 017-05-16 | 11:52:32.748 | 0.000    | TCP   | 192.168.1.216:46519 -> | > | 167.249.236.17:1723 | 2       | 128   | 1     |
| 017-05-16 | 11:52:32.798 | 0.000    | UDP   | 94.245.121.253:3544 -> | > | 172.16.0.243:54159  | 2       | 274   | 1     |
| 017-05-16 | 11:52:33.008 | 0.000    | TCP   | 192.168.1.216:46525 -> | > | 167.249.236.17:1723 | 7       | 704   | 1     |
| 017-05-16 | 11:52:33.068 | 0.000    | TCP   | 167.249.236.17:1723 -> | > | 192.168.1.216:46525 | 5       | 464   | 1     |

### Instalando NFSEN

Para instalar o NFSEN digite os seguintes comandos

- cd
- wget https://ufpr.dl.sourceforge.net/project/nfsen/stable/nfsen-1.3.8/nfsen-1.3.8.tar.gz
- tar xvzf nfsen-1.3.8.tar.gz
- cd nfsen-1.3.8
- cd etc
- cp nfsen-dist.conf nfsen.conf

### Instalando NFSEN

- Edite o arquivo nfsen.conf as linhas (nano nfsen.conf):
  - \$BASEDIR = "/var/nfsen";
  - \$WWWUSER = 'www-data';
  - \$WWWGROUP = 'www-data';
  - \$BUFFLEN = 2000;

```
%sources=(
'rtrX' => {'port'=>'9001','col'=>'#0000ff','type'=>'netflow'},
);
$HTMLDIR = "/var/www/html/nfsen/";
```

Para sair no nano aperte CTRL + X depois S

### Instalando NfSen

- Criando usuário para o NETFLOW dentro do sistema
  - useradd -d /var/nfsen -G www-data -m -s /bin/false netflow
- Agora finalmente instalando o NFSEN

cd

- cd nfsen-1.3.8
- perl install.pl etc/nfsen.conf
- Configurando o script de inicialização do NfSen
  - In -s /var/nfsen/bin/nfsen /etc/init.d/nfsen
  - update-rc.d nfsen defaults 20
- Inicializando NfSen
  - service nfsen start
  - service nfsen status (para verificar se o serviço subiu)

root@mon:/home/alexandre# service nfsen status
nfsen.service - (null)
Loaded: loaded (/etc/init.d/nfsen)
Active: active (running) since Ter 2017-05-16 11:57:25 -03; 59min

### Acessando NfSEN

#### http://ip.do.servidor/nfsen/nfsen.php

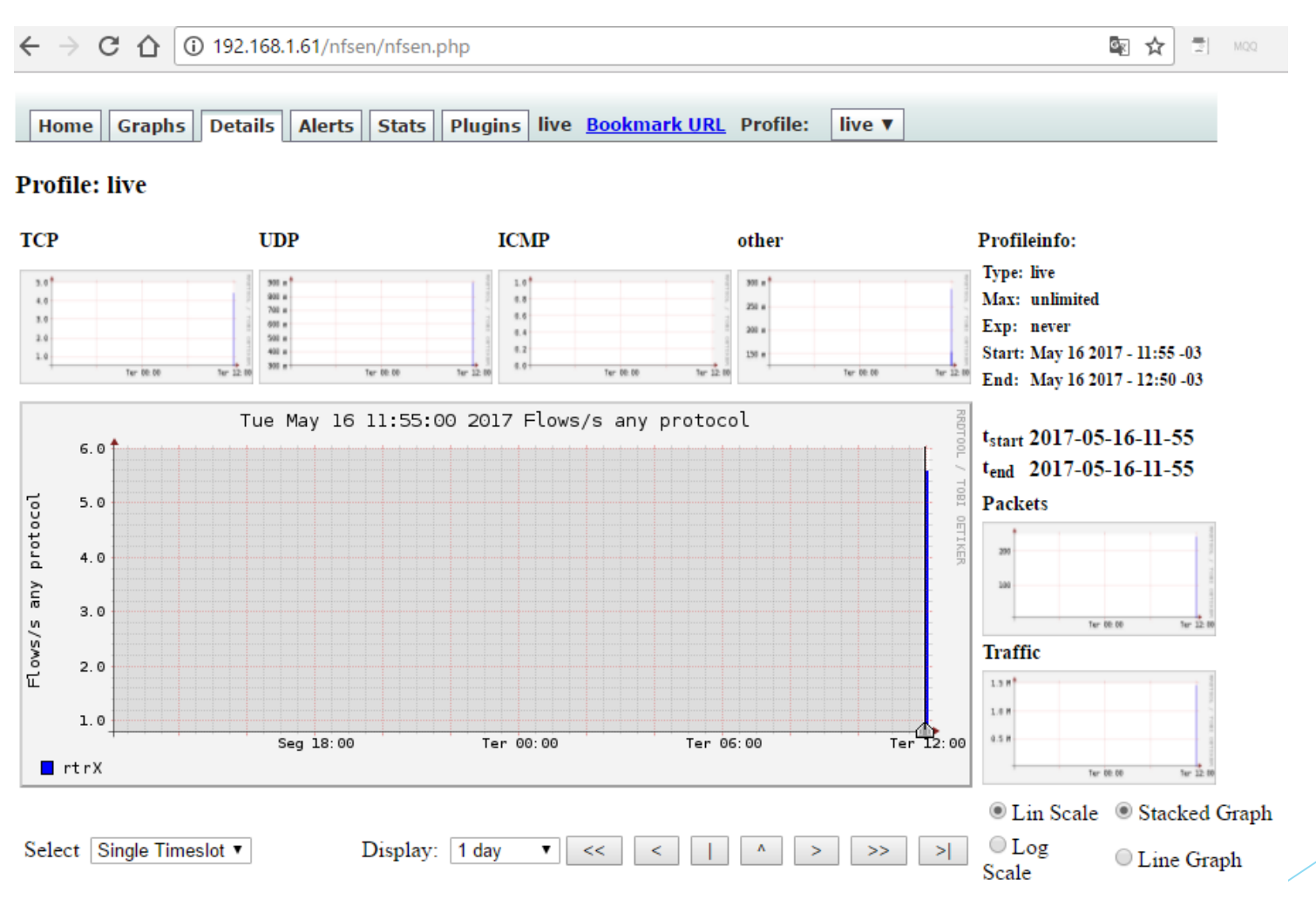

### Configurando Perfis de leitura no NfSen e filtros

|   | Home | Graphs | Details | Alerts | Stats | Plugins | live | Bookmark URL | Profile: | I |
|---|------|--------|---------|--------|-------|---------|------|--------------|----------|---|
| - |      |        |         |        |       |         |      |              |          |   |

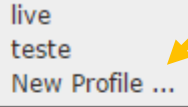

#### **Overview Profile: live, Group: (nogroup)**

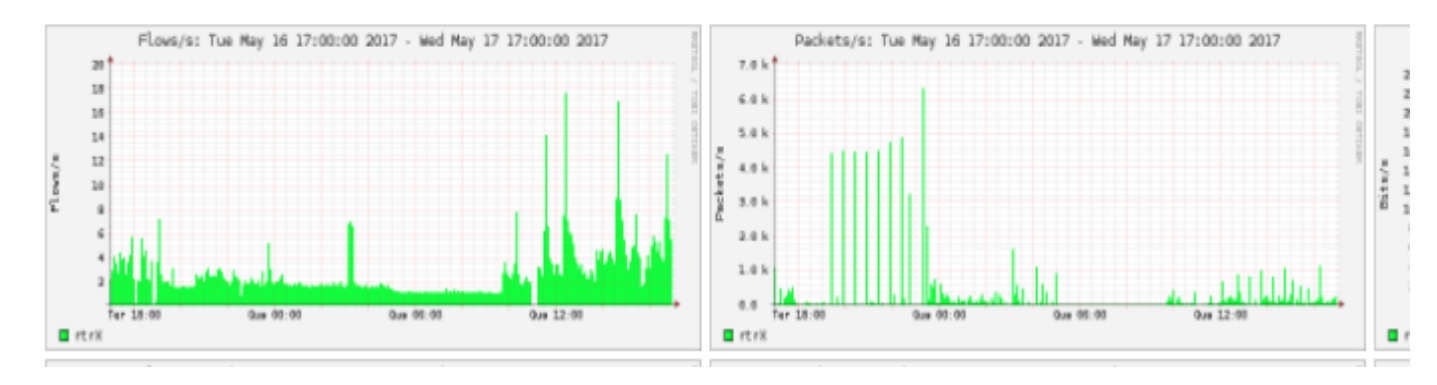

### Criando perfil de coleta

| Profile:     | BORDA1                                                                          | u)         |  |
|--------------|---------------------------------------------------------------------------------|------------|--|
| Group:       | (nogroup)                                                                       | ?          |  |
| Description: |                                                                                 |            |  |
| Start:       | Format: yyyy-mm-dd-HH-MM                                                        | ?          |  |
| End:         | Format: yyyy-mm-dd-HH-MM                                                        | 9          |  |
| Max. Size:   | 10G                                                                             | P.1        |  |
| Expire:      | 60 Days                                                                         | ?          |  |
| Channels:    | <ul> <li>1:1 channels from profile tive</li> <li>individual channels</li> </ul> | <b>P</b> 1 |  |
| Туре:        | <ul> <li>Real Profile</li> <li>Shadow Profile</li> </ul>                        | 2          |  |
| Cancel       | eate Profile                                                                    |            |  |

### Criando perfil de coleta

| Profile: BORDA1   |                  |  |  |  |  |  |  |
|-------------------|------------------|--|--|--|--|--|--|
| Group:            | (nogroup)        |  |  |  |  |  |  |
| Description:      |                  |  |  |  |  |  |  |
| Туре:             | Continous        |  |  |  |  |  |  |
| Start:            | 2017-05-17-17-00 |  |  |  |  |  |  |
| End:              | 2017-05-17-17-00 |  |  |  |  |  |  |
| Last Update:      | 2017-05-17-16-55 |  |  |  |  |  |  |
| Size:             | 0 B              |  |  |  |  |  |  |
| Max. Size:        | 10.0 GB          |  |  |  |  |  |  |
| Expire:           | 60 Days          |  |  |  |  |  |  |
| Status:           | new              |  |  |  |  |  |  |
| ▼ Channel List: + |                  |  |  |  |  |  |  |

### Filtro DNS

| Channel name |                      | DNS                             |     |  |  |  |  |  |  |
|--------------|----------------------|---------------------------------|-----|--|--|--|--|--|--|
| Colour:      | Enter new value      | #abcdef or Select a colour from | n 🔻 |  |  |  |  |  |  |
| Sign:        | + •                  | Order: 1                        |     |  |  |  |  |  |  |
| Filter:      | proto <u>udp and</u> | ( <u>dst</u> port 53 )          | 1.  |  |  |  |  |  |  |
| Sources:     | Available Source     | s Selected Sources              |     |  |  |  |  |  |  |
| Cancel       | Add Channel          |                                 |     |  |  |  |  |  |  |

## Filtro ataque porta 0 DDoS (o mais comum dos ataques)

| Ataque-  | porta-0-possive   | I-DDoS     |                         | Û  |
|----------|-------------------|------------|-------------------------|----|
| Colour:  | Enter new value   | #FF0000    | or Select a colour from | ¥  |
| Sign:    | + •               | Order:     | 7 🔻                     |    |
| Filter:  | dst port 0        |            |                         | /_ |
| Sources: | Available Sources | ŝ<br><< >> | Selected Sources        |    |
| Cancel   | Commit Changes    | ]          |                         |    |

### Filtro HTTPS

| HTTPS    |                                          | Î         |
|----------|------------------------------------------|-----------|
| Colour:  | Enter new value #0066FF or Select a colo | ur from 🔻 |
| Sign:    | +▼ Order: 5▼                             | ]         |
| Filter:  | proto tcp and ( dst port 443 )           |           |
| Sources: | Available Sources Selected Source        | s         |
| Cancel   | Commit Changes                           |           |

### Finalizando o perfil

| Profile: BORDA1   |                  |  |  |  |  |  |  |
|-------------------|------------------|--|--|--|--|--|--|
| Group:            | (nogroup)        |  |  |  |  |  |  |
| Description:      |                  |  |  |  |  |  |  |
| Туре:             | Continous 📝      |  |  |  |  |  |  |
| Start:            | 2017-05-17-17-00 |  |  |  |  |  |  |
| End:              | 2017-05-17-17-00 |  |  |  |  |  |  |
| Last Update:      | 2017-05-17-16-55 |  |  |  |  |  |  |
| Size:             | 0 B              |  |  |  |  |  |  |
| Max. Size:        | 10.0 GB          |  |  |  |  |  |  |
| Expire:           | 60 Days          |  |  |  |  |  |  |
| Status:           | new 🗸            |  |  |  |  |  |  |
| ▼ Channel List: + |                  |  |  |  |  |  |  |

### Alguns exemplos de filtros

- Proto tcp and (src ip 172.16.17.18 or dst ip 172.16.17.19)
- Proto tcp and (net 172.16/16 and src port > 1024 and dst port 80) and bytes > 2048
- Proto tcp and (net 172.16/16 and src port > 1024 and dst port 80) and bytes > 2048

### Resultado

**Profile:** teste

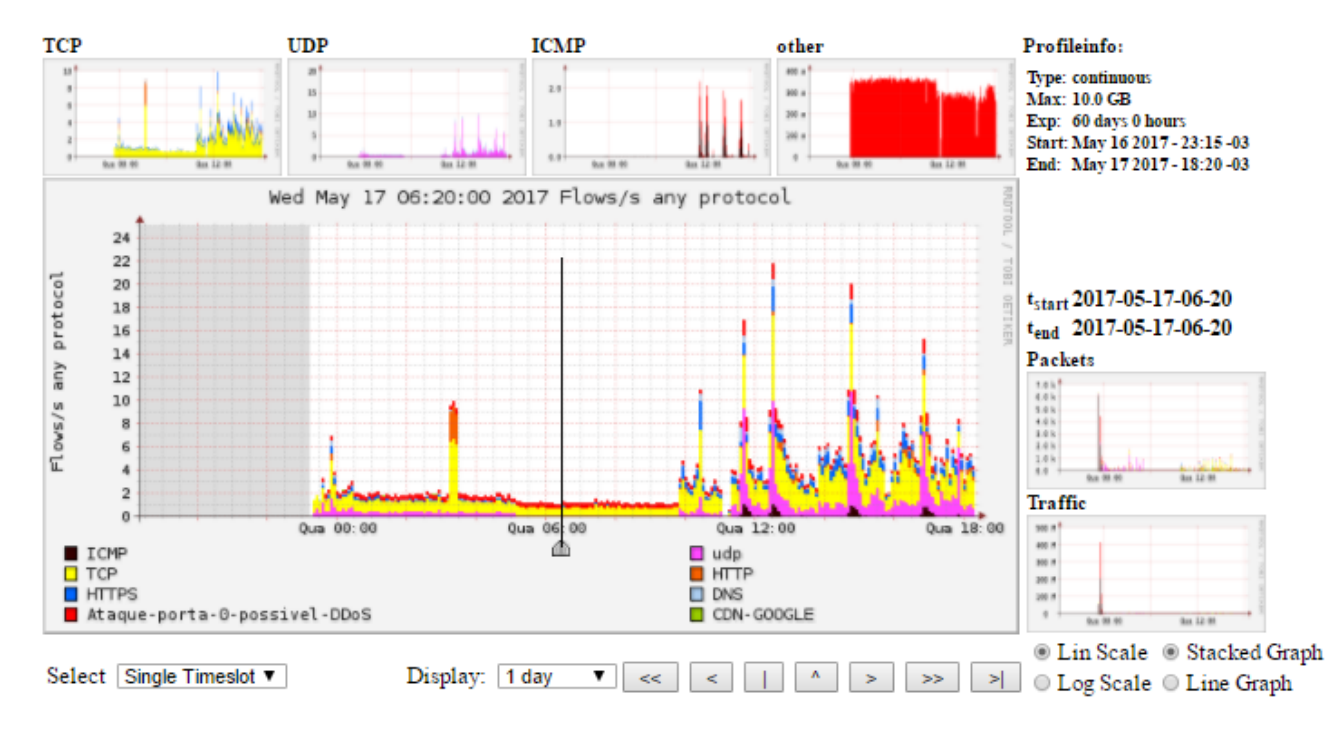

#### ▼ Statistics timeslot May 17 2017 - 06:20

| Channel:                       | <b>V</b> |        | Flov   | VS:   |        | <b>V</b> |        | Packe  | ets:  |        | <b>V</b>  |          | Traffic:  |                  |          |
|--------------------------------|----------|--------|--------|-------|--------|----------|--------|--------|-------|--------|-----------|----------|-----------|------------------|----------|
|                                | all:     | tcp:   | udp:   | icmp: | other: | all:     | tep:   | udp:   | icmp: | other: | all:      | tcp:     | udp:      | icmp:            | other:   |
| CDN-GOOGLE                     | 0 /s     | 0 /s   | 0 /s   | 0 /s  | 0 /s   | 0 /s     | 0 /s   | 0 /s   | 0 /s  | 0 /s   | 0 b/s     | 0 b/s    | 0 b/s     | $0 \ b/\text{s}$ | 0 b/s    |
| 🗹 Ataque-porta-0-possivel-DDoS | 0.4 /s   | 0 /s   | 0 /s   | 0 /s  | 0.4 /s | 3.5 /s   | 0 /s   | 0 /s   | 0 /s  | 3.5 /s | 1.9 kb/s  | 0 b/s    | 0 b/s     | $0 \ b/\text{s}$ | 1.9 kb/s |
| DNS                            | 0 /s     | 0 /s   | 0 /s   | 0 /s  | 0 /s   | 0 /s     | 0 /s   | 0 /s   | 0 /s  | 0 /s   | 0 b/s     | 0 b/s    | 0 b/s     | $0 \ b/\text{s}$ | 0 b/s    |
| ✓ HTTPS                        | 0.0 /s   | 0.0 /s | 0 /s   | 0 /s  | 0 /s   | 0.0 /s   | 0.0 /s | 0 /s   | 0 /s  | 0 /s   | 4.3 b/s   | 4.3 b/s  | 0 b/s     | $0 \ b/\text{s}$ | 0 b/s    |
| ✓ HTTP                         | 0 /s     | 0 /s   | 0 /s   | 0 /s  | 0 /s   | 0 /s     | 0 /s   | 0 /s   | 0 /s  | 0 /s   | 0 b/s     | 0 b/s    | 0 b/s     | $0 \ b/\text{s}$ | 0 b/s    |
| ✓ TCP                          | 0.6 /s   | 0.6 /s | 0 /s   | 0 /s  | 0 /s   | 2.6 /s   | 2.6 /s | 0 /s   | 0 /s  | 0 /s   | 1.6 kb/s  | 1.6 kb/s | 0 b/s     | $0 \ b/\text{s}$ | 0 b/s    |
| 🗹 udp                          | 0.1 /s   | 0 /s   | 0.1 /s | 0 /s  | 0 /s   | 0.3 /s   | 0 /s   | 0.3 /s | 0 /s  | 0 /s   | 225.6 b/s | 0 b/s    | 225.6 b/s | $0 \ b/\text{s}$ | 0 b/s    |
| ✓ ICMP                         | 0 /s     | 0 /s   | 0 /s   | 0 /s  | 0 /s   | 0 /s     | 0 /s   | 0 /s   | 0 /s  | 0 /s   | 0 b/s     | 0 b/s    | 0 b/s     | $0 \ b/\text{s}$ | 0 b/s    |
|                                | all:     | tep:   | udp:   | icmp: | other: | all:     | tep:   | udp:   | icmp: | other: | all:      | tep:     | udp:      | icmp:            | other:   |
| TOTAL                          | 1.1 /s   | 0.6 /s | 0.1 /s | 0 /s  | 0.4 /s | 6.5 /s   | 2.6 /s | 0.3 /s | 0 /s  | 3.5 /s | 3.7 kb/s  | 1.6 kb/s | 225.6 b/s | 0 b/s            | 1.9 kb/s |

# Consulta de uma simulação de ataque DDoS porta 0

#### Statistics timeslot May 16 2017 - 23:35

| Channel:                     | -      |        | Flow   | vs:    |        | -        |         | Packets  |         |        | <b>V</b>   |           | Traffic:     | 4          |          |
|------------------------------|--------|--------|--------|--------|--------|----------|---------|----------|---------|--------|------------|-----------|--------------|------------|----------|
|                              | all:   | tcp:   | udp:   | icmp:  | other: | all:     | tcp:    | udp:     | icmp:   | other: | all:       | tcp:      | udp:         | icmp:      | other:   |
| CDN-GOOGLE                   | 0 /s   | 0 /s   | 0 /s   | 0 /s   | 0 /s   | 0 /s     | 0 /s    | 0 /s     | 0 /s    | 0 /s   | 0 b/s      | 0 b/s     | 0 b/s        | 0 b/s      | 0 b/s    |
| Ataque-porta-0-possivel-DDoS | 0.4 /s | 0 /s   | 0 /s   | 0.0 /s | 0.3 /s | 2.1 k/s  | 0 /s    | 0 /s     | 2.1 k/s | 3.5 /s | 208.5 Mb/s | 0 b/s     | 0 b/s        | 208.5 Mb/s | 1.8 kb/s |
| DNS DNS                      | 0.2 /s | 0 /s   | 0.2 /s | 0 /s   | 0 /s   | 0.5 /s   | 0 /s    | 0.5 /s   | 0 /s    | 0 /s   | 281.6 b/s  | 0 b/s     | 281.6 b/s    | 0 b/s      | 0 b/s    |
| HTTPS                        | 0.2 /s | 0.2 /s | 0 /s   | 0 /s   | 0 /s   | 1.9 /s   | 1.9 /s  | 0 /s     | 0 /s    | 0 /s   | 2.2 kb/s   | 2.2 kb/s  | 0 b/s        | 0 b/s      | 0 b/s    |
| HTTP                         | 0.0 /s | 0.0 /s | 0 /s   | 0 /s   | 0 /s   | 0.6 /s   | 0.6 /s  | 0 /s     | 0 /s    | 0 /s   | 585.9 b/s  | 585.9 b/s | 0 b/s        | 0 b/s      | 0 b/s    |
| 🗹 ТСР                        | 1.3 /s | 1.3 /s | 0 /s   | 0 /s   | 0 /s   | 8.0 /s   | 8.0 /s  | 0 /s     | 0 /s    | 0 /s   | 15.3 kb/s  | 15.3 kb/s | <b>0</b> b/s | 0 b/s      | 0 b/s    |
| 🗹 udp                        | 1.2 /s | 0 /s   | 1.2 /s | 0 /s   | 0 /s   | 119.6 /s | 0 /s    | 119.6 /s | 0 /s    | 0 /s   | 844.4 kb/s | 0 b/s     | 844.4 kb/s   | 0 b/s      | 0 b/s    |
| ✓ ICMP                       | 0.0 /s | 0 /s   | 0 /s   | 0.0 /s | 0 /s   | 2.1 k/s  | 0 /s    | 0 /s     | 2.1 k/s | 0 /s   | 208.5 Mb/s | 0 b/s     | 0 b/s        | 208.5 Mb/s | 0 b/s    |
|                              | all:   | tcp:   | udp:   | icmp:  | other: | all:     | tcp:    | udp:     | icmp:   | other: | all:       | tcp:      | udp:         | icmp:      | other:   |
| TOTAL                        | 3.3 /s | 1.5 /s | 1.4 /s | 0.0 /s | 0.3 /s | 4.4 k/s  | 10.5 /s | 120.2 /s | 4.3 k/s | 3.5 /s | 417.9 Mb/s | 18.1 kb/s | 844.6 kb/s   | 417.1 Mb/s | 1.8 kb/s |
| All None                     | Displ  | av: O  | Sum    | Rat    | e      |          |         |          |         |        |            |           |              |            |          |

## Consulta de uma simulação de ataque DDoS porta 0

| Source:                      | Filter:           | Options:   |                                   |
|------------------------------|-------------------|------------|-----------------------------------|
| CDN-GOOGLE                   |                   | 🗆 List Flo | ws 🖲 Stat TopN                    |
| Ataque-porta-0-possivel-DDoS |                   | Top:       | 10 🔻                              |
| HTTPS                        |                   | Stat:      | Any IP Address V order by flows V |
| HTTP                         |                   | Limit:     | ■ Packets ▼ > ▼ 0 - ▼             |
| All Sources                  | and <none></none> | Output:    | / IPv6 long                       |
|                              |                   |            | Clear Form                        |
|                              |                   |            | Clear Form process                |

\*\* nfdump -M /var/nfsen/profiles-data/teste/Ataque-porta-0-possivel-DDoS -T -r 2017/05/17/nfcapd.201705171225 -n 10 -s ip/flows
ifdump filter:

iny

op 10 IP Addr ordered by flows:

| )ate first seen         | Duration Proto | IP Addr         | Flows(%)  | Packets(%)  | Bytes(%)    | pps | bps   | bpp |
|-------------------------|----------------|-----------------|-----------|-------------|-------------|-----|-------|-----|
| 2017-05-17 12:26:41.538 | 180.710 any    | 192.168.100.254 | 106(54.1) | 337( 2.3)   | 33978( 0.7) | 1   | 1504  | 100 |
| 2017-05-17 12:11:52.458 | 1049.560 any   | 192.168.1.216   | 90(45.9)  | 14507(97.7) | 5.1 M(99.3) | 13  | 38817 | 351 |
| 2017-05-17 12:24:50.018 | 270.500 any    | 168.232.196.1   | 20(10.2)  | 50( 0.3)    | 2240( 0.0)  | 0   | 66    | 44  |
| 2017-05-17 12:24:49.418 | 270.840 any    | 187.1.56.69     | 20(10.2)  | 48( 0.3)    | 2156( 0.0)  | 0   | 63    | 44  |
| 2017-05-17 12:24:50.968 | 271.050 any    | 177.87.112.10   | 20(10.2)  | 51( 0.3)    | 2252( 0.0)  | 0   | 66    | 44  |
| 2017-05-17 12:24:42.728 | 271.580 any    | 167.249.236.17  | 14( 7.1)  | 351( 2.4)   | 28342( 0.6) | 1   | 834   | 80  |
| 2017-05-17 12:23:26.818 | 336.690 any    | 177.66.103.206  | 10( 5.1)  | 567(3.8)    | 34470( 0.7) | 1   | 819   | 60  |
| 2017-05-17 12:11:52.458 | 1026.270 any   | 132.255.240.3   | 7(3.6)    | 13444(90.6) | 5.0 M(98.0) | 13  | 39160 | 373 |
| 2017-05-17 12:26:41.538 | 177.680 any    | 132.255.240.22  | 5( 2.6)   | 29( 0.2)    | 2951( 0.1)  | 0   | 132   | 101 |
| 1017-05-17 12:28:15.268 | 43.940 any     | 192.168.1.1     | 3( 1.5)   | 17( 0.1)    | 1836( 0.0)  | 0   | 334   | 108 |

iummary: total flows: 196, total bytes: 5126699, total packets: 14844, avg bps: 38337, avg pps: 13, avg bpp: 345
ime window: 2017-05-17 12:11:52 - 2017-05-17 12:29:42
otal flows processed: 196, Blocks skipped: 0, Bytes read: 11052
iys: 0.004s flows/second: 49000.0 Wall: 0.001s flows/second: 105660.4

# Consulta de uma simulação de ataque DDoS porta 0

#### ....*y*

| Top 10 IP A | Addr ordered by | y flows: |       |
|-------------|-----------------|----------|-------|
| Date first  | seen            | Duration | Proto |
| 2017-05-17  | 12:26:41.538    | 180.710  | any   |
| 2017-05-17  | 12:11:52.458    | 1049.560 | any   |
| 2017-05-17  | 12:24:50.018    | 270.500  | any   |
| 2017-05-17  | 12:24:49.418    | 270.840  | any   |
| 2017-05-17  | 12:24:50.968    | 271.050  | any   |
| 2017-05-17  | 12:24:42.728    | 271.580  | any   |
| 2017-05-17  | 12:23:26.818    | 336.690  | any   |
| 2017-05-17  | 12:11:52.458    | 1026.270 | any   |
| 2017-05-17  | 12:26:41.538    | 177.680  | any   |
| 2017-05-17  | 12:28:15.268    | 43.940   | any   |

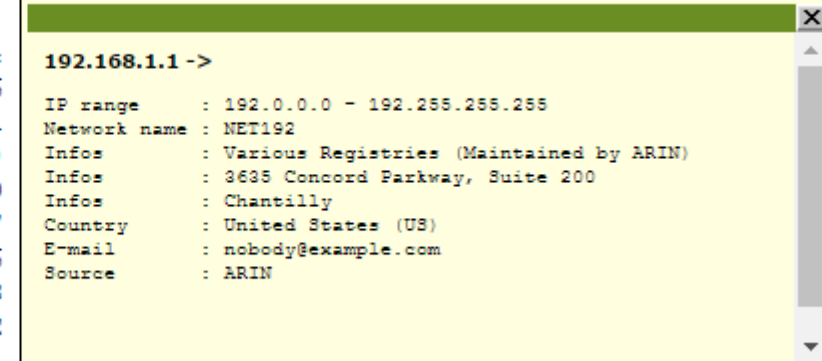

### Configurando Blackhole Level3 / Cemig Telecom no Mikrotik

- Passo1: Adcionar o ip atacado na tabela de rotas como Blackhole
  - Mikrotik usando o ip de exemplo 192.168.190.34:
    - /ip route add dst-address=192.168.190.34 type=blackhole
- Passo 2 preparando o prefixo para ser anunciado
  - Mikrotik usando o ip de exemplo 192.168.190.34:
    - /routing bgp network add network=192.168.190.34/32
- Passo 3 anunciando o prefixo
  - Mikrotik usando o ip de exemplo 192.168.190.34:
    - /routing filter add chain=BGP-IPV4-OPERADORA-EXP prefix= 192.168.190.34/32 action=accept
    - /routing filter Print
    - /routing filter Move (coloque o numero da regra e coloque ela antes da regra de dicard)

### Configurando Blackhole Level3 /Cemig Telecom

Em sistemas operacionais como os listados abaixo

- VYOS
- QUAGGA
- JunOs
- Cisco IOS XE/XR
- , o processo é o mesmo que é adicionar a rota na tabela de rotas, adicionar a network no BGP, configura no filtro de saída dos anúncios em uma prefix-list ou policy statment, e marque o termo que referência esta lista ou termo com a comunity como as exemplificadas abaixo:
  - Cemig: 23106:666
  - Level 3: 3549:666

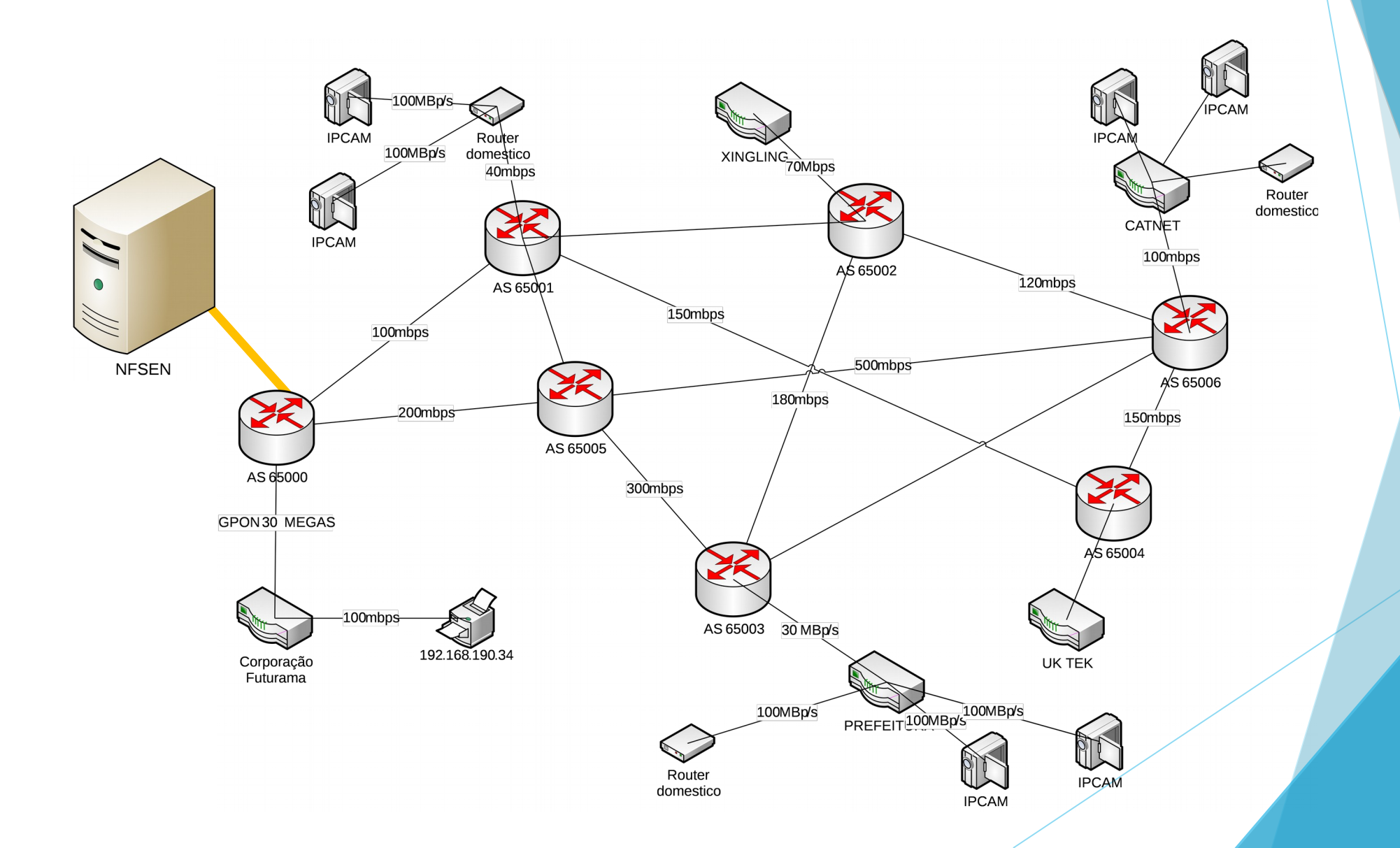

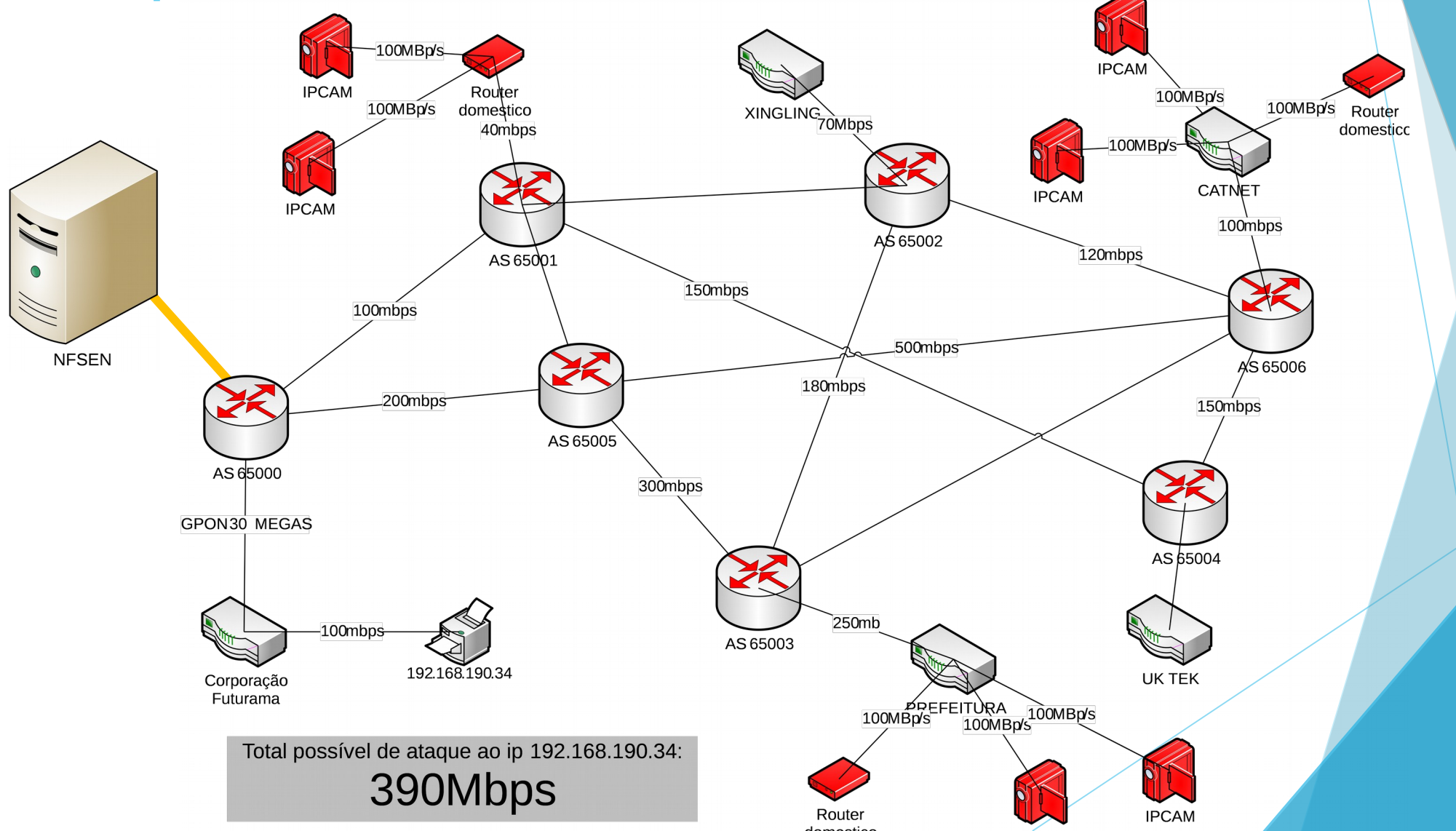

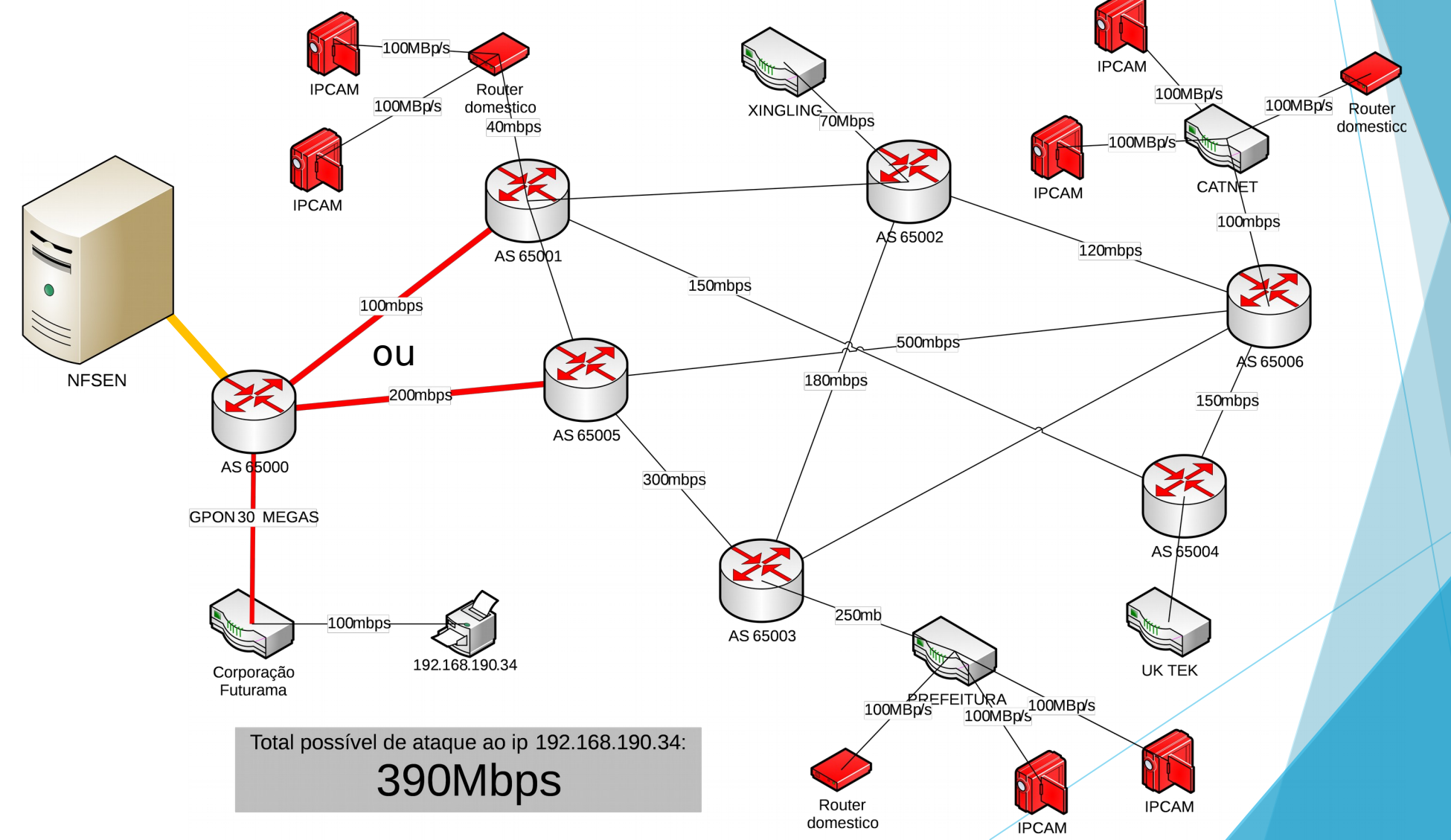

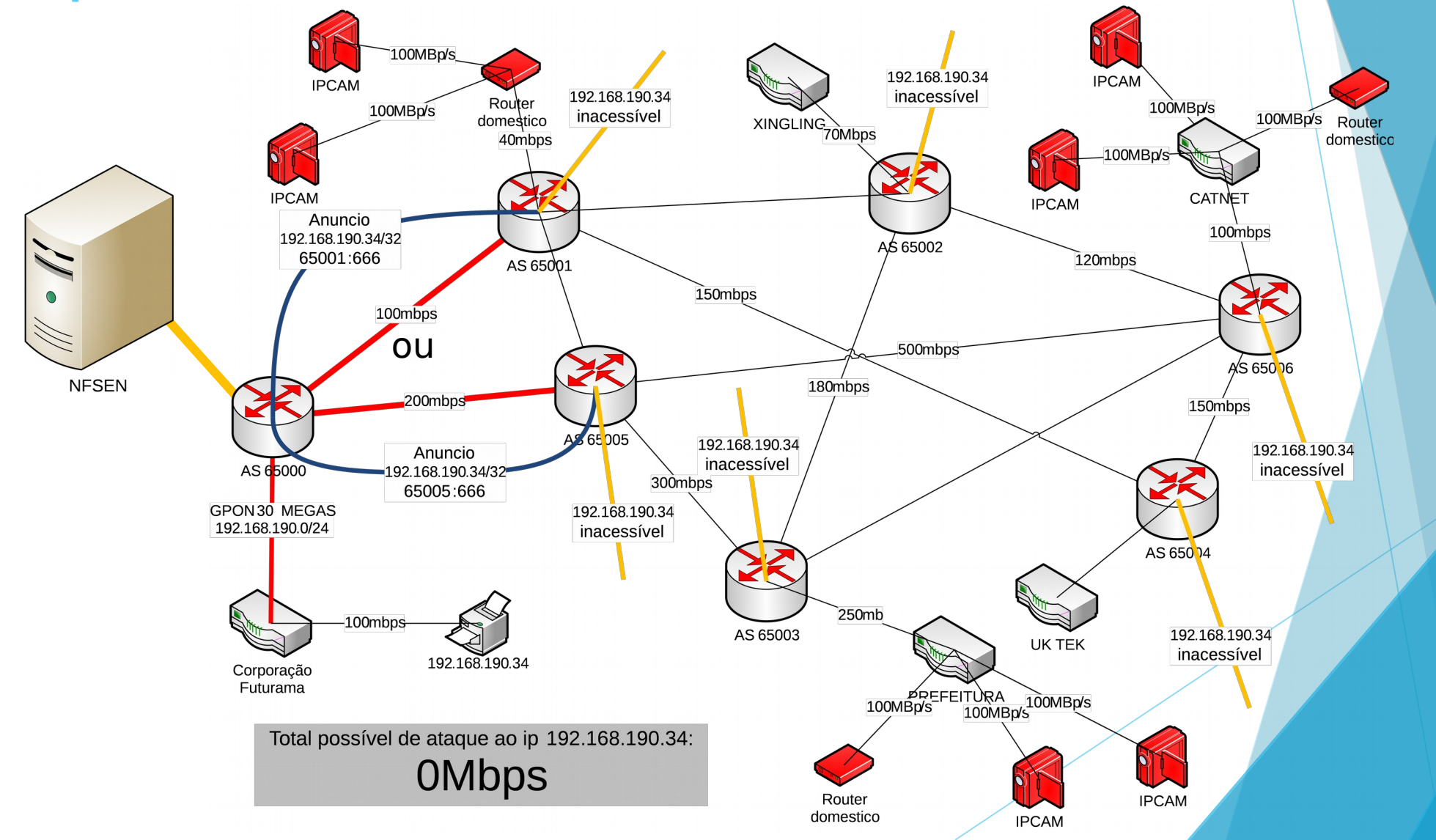

# Consequências da não mitigação do ataque

- Lentidão no acesso a internet de seus clientes caso o ataque seja maior do que o link pode comportar.
- Travar seu roteador de borda caso não tenha proteções de router-engine /control-plane.
- Ataques pequenos pode dar uma ilusão do que realmente sua rede consome de largura de banda durante horários de pico (de repente parte de seu consumo é ataque DDoS.
- Lentidão de navegação por conta de ataques ao DNS recursivo (muita requisição sendo processada e seu DNS recursivo não aguenta responder).
- Dependendo do volume de trafego (já tivemos casos nas mãos de 40GBp/s de ataque a porta 0 DDoS e foi rapidamente mitigado com o NFSEN) derrubar toda a operação de fornecimento de internet do provedor ou AS.
- Prejuízos para a imagem da empresa, por conta de ataques de um "concorrente".

### **Ajustes Finos**

- Se você tivesse vários roteadores em sua rede enviando fluxos para o mesmo coletor, você poderá configurá-los para enviar para diferentes portas no coletor ou pode informar no nfsen o endereço IP de origem de cada roteador. Isso permite que nfsen mostre dados distintos de cada fonte.
- nano /var/nfsen/etc/nfsen.conf e adicione a (s) fonte (s), por exemplo:
- %sources = (
- 'Borda' => { 'port' => '9001', 'col' => '#0000ff', 'type' => 'netflow' },
- 'Roteador 1' => { 'port' => '9002', 'col' => '#00ff00', 'type' => 'netflow' },
- 'Roteador 2' => { 'port' => '9996', 'col' => '#ff0000', 'type' => 'netflow' },
- );
- Digite par atualizar as configurações: /etc/init.d/nfsen reconfig

### Ajuste fino Plugins

- https://github.com/mdjunior/nfsen-plugins
- SurfMap
- Nfsight
- HostStats
- FlowDoh
- SSHCure Github
- ddos
- <u>dest</u>
- blackHole
- IRCTrackerPlugin
- CCTrackerPlugin
- SMTPTrackerPlugin
- <u>cndet</u>
- delaywatch
- sshmonitor
- profiles-anomaly
- natdet
- rdpmonitor
- <u>tss</u>
- Honeyscan
- nfplugger Plugin template generator

### Ajuste fino

#### Blackhole

| Home   | Graphs  | Details | Alerts | Stats | Plugins | live | Bookmark URL | Profile: | live <b>v</b> |  |
|--------|---------|---------|--------|-------|---------|------|--------------|----------|---------------|--|
| domoni | unin hi | abblala |        |       |         |      |              |          |               |  |

#### Query backend plugin for function blackHole::list\_black\_hole\_prefixes

| UnixTime   |   | Prefix | Co  | mmunity | Next Hop   | LocalPref | Neighbor |
|------------|---|--------|-----|---------|------------|-----------|----------|
| 1412767334 | 1 | 5      | 10  | 9999    | 10.113.0.5 | 100       |          |
| 1412758964 | Ē |        | 1   | :9999   | 10.113.0.5 | 100       |          |
| 1412764529 | 2 |        |     | :99999  | 10.113.0.5 | 100       |          |
| 1412758960 | C | 2      | 13  |         | 10.113.0.5 | 100       |          |
| 1412764525 |   |        | -11 | :99999  | 10.113.0.5 | 100       |          |
| 1412767340 |   |        | 1   | 9999    | 10.113.0.5 | 100       |          |

Prefix without mask:

\* OAdd ODelete \*

Submit Prefix action and/or valid prefix is requiredint(1)

### Hotstat

#### Cd

- Wget https://ufpr.dl.sourceforge.net/project/libnfdump/libnfdump-0.1.1.tar.gz
- tar xvzf libnfdump-0.1.1.tar.gz
- cd libnfdump-0.1.1
- ./configure
- Make
- Make install
- apt-get install php5-gd
- Cd
- Wget <u>https://ufpr.dl.sourceforge.net/project/hoststats/hoststats-1.1.5.tar.gz</u>
- tar xvzf <u>hoststats-1.1.5.tar.gz</u>
- cd hoststats-1.1.5
- ./configure
- Make
- Make install
- /data/hoststats/hoststats start

# FlowDoh (para gerar em tempo real os top conversations).

- cd
- wget https://ufpr.dl.sourceforge.net/project/flowdoh/FlowDoh\_1.0.2.tar.gz
- tar xvzf FlowDoh\_1.0.2.tar.gz
- cd flowdoh/
- cd frontend/
- cp -R \* /var/www/html/nfsen/plugins/
- cp -R \* /var/www/html/nfsen/plugins/flowdoh
- cd ..
- cd backend/
- cp -R \* /var/nfsen/plugins/
- cp /var/nfsen/plugins/flowdoh/flowdoh.conf.defaults /var/nfsen/plugins/flowdoh/flowdoh.conf

# FlowDoh (para gerar em tempo real os top conversations).

 Top Talkers
 Alerts

 Fimeslot:
 Jump:

 2017-05-16 18:20
 < 5 minutes ▼ >

Showing results for the timeslot at 2017-05-16 18:20

#### **Top Talkers:**

#### Bytes:

| Rank | Host Address   | IP Address         | Bytes | % Bytes |   |   |
|------|----------------|--------------------|-------|---------|---|---|
| 1    | 172.16.        | 172.1              | 1 MB  | 75.1%   | 8 | ę |
| 2    | 40.71.39       | 40.71              | 0 MB  | 28.4%   | 8 | ę |
| 3    | VPN-ROL        | 192.1              | 0 MB  | 23.4%   | 8 | ę |
| 4    | DESKTO         | <mark>192.1</mark> | 0 MB  | 14.9%   | 8 | ę |
| 5    | a-0001.a       | <mark>204.7</mark> | 0 MB  | 14.8%   | 8 | ę |
| 6    | 167.249        | 167.2              | 0 MB  | 3.9%    | 8 | ę |
| 7    | gru06s3        | 216.5              | 0 MB  | 3.6%    | 8 | ę |
| 8    | gru06s3        | 216.5              | 0 MB  | 3.3%    | 8 | ę |
| 9    | 137.116        | 137.1              | 0 MB  | 2.6%    | 8 | ę |
| 10   | provedorcom.br | 177.6              | 0 MB  | 2.6%    | 8 | ę |

### SshCure (recomendado) Gera um dashboard da rede

cd

- wget https://ufpr.dl.sourceforge.net/project/sshcure/source/SSHCure\_v2.4.1.tar.gz
- tar xvzf SSHCure\_v2.4.1.tar.gz
- cd SSHCure
- apt-get install php5-sqlite
- apt-get install php5-json
- apt-get install libnet-ip-perl
- apt-get install libdbd-sqlite3-perl
- apt-get install libjson0 libjson0-dev
- apt-get install libjson-perl
- apt-get install libio-async-perl
- perl -MCPAN -e shell
- install LWP
- perl -MCPAN -e shell (para entrar o cpan)
- install LWP (dentro do cpan)
- exit (dentro do cpan)
- ./install.sh
- nano /var/nfsen/etc/nfsen.conf
  - Adicionar as linhas abaixo no arquivo e salvar
  - @plugins = (
  - # profile # module
  - [ '\*', 'SSHCure' ],
  - ▶ );

Service nfsen restart

## SshCure Gera um dashboard da rede ► Acessando o SSHCURE

http://IP.DO.FLOW/nfsen/plugins/SSHCure/

### Observações

É interessante se pensar como boa pratica a sugestão de que toda a rota recebida de um parceiro que esteja com a comunity xxxx:666 seja automaticamente enviada para blackhole do roteador local e assim aumentando o índice de mitigação de ataques em nosso ecossistema.

Sempre façam filtros de Anti–Spoofing

### Firewall Recomendações

- Mantenha sempre atualizado
- Criar regras para que seu cliente não realize ataques DDoS e assim criarmos um ambiente de internet mais eficiente.
  - Limitar acesso a equipamentos de seus clientes a partir da internet.
  - Criar politicas de firewall eficientes
- Defina uma política padrão
- Não exponha serviços privados sem VPN
- Crie políticas de acesso por grupos de interesse
- Utilize uma DMZ ou rede privada para serviços públicos
- Crie um processo de gerenciamento de mudança no firewall
- Acompanhe o comportamento da rede e atualize as políticas de acesso
- Auditoria

### Outras ferramentas de FLOW

- NEMEA (Vamos tentar agendar para um próximo GTS :D)
  - Sistema (Análise de Medidas de Rede) NEMEA é um streamsábio, baseada em fluxo e um modular sistema de detecção para análise de tráfego de rede. Consiste em muitos módulos independentes que são interligados através de interfaces de comunicação e cada um dos módulos tem sua própria tarefa. A comunicação entre os módulos é feita pela passagem de mensagens onde as mensagens contêm registros de fluxo, alertas, algumas estatísticas ou dados pré-processados.
  - Umas das melhores ferramentas para a detecção de anomalias na rede estendido em camada 7 de código aberto.
    - Oferece um dashboard muito rico.
  - http://nemea.liberouter.org/tfcsirt2017/#
  - https://github.com/CESNET/Nemea

### Fontes de dados:

- ftp://ftp.registro.br/pub/gter/gter18/03-bgp-bloqueio-dos-flood.ear.pdf
- https://www.cert.br/docs/seg-adm-redes/seg-adm-redes.html
- http://nfsen.sourceforge.net/1.2.4/index.html

### Contato

- Alexandre.gioavaneli@gmail.com
- Skype:live:alexandre.Giovaneli
- Movel:+55 31 9 8255 5555